## <u>Wi-Fiへの接続方法(iPad)</u>

- 1. 「設定」を探して開きます。
- 2. 設定の画面で

「Wi-Fi」を押し、右側のネットワークを選択の中から「その他」を開きます。

|                               | Wi-Fi     | Wi-Fi を有効にします      |
|-------------------------------|-----------|--------------------|
| 設定                            |           |                    |
|                               | Wi-Fi     |                    |
|                               | ~         | • • 🛈              |
| Apple ID、iCloud、iTunes Storeと | インターネット共有 |                    |
| 2ファクタ認証 (1) >                 |           | utl 4G 🗩           |
| ソフトウェア・アップデート… በ >            | ネットワークを選択 |                    |
|                               |           | • ≈ (i)            |
| ▶ 機内モード                       |           | <b>▲ 奈 (i</b> )    |
| 🗢 Wi-Fi                       |           | ∎ <del>?</del> (i) |
| ℁ Bluetooth オン                | その他       |                    |
| 通知                            | 接続を確認     |                    |

ご家庭にある無線LAN(Wi-Fi、無線ルータ)の設定をご確認ください。
 ※ご家庭インターネット環境がない場合は接続できません。

| 【必要な情報】  |                                  |
|----------|----------------------------------|
| 無線 SSID  | :ネットワークの名前                       |
| パスワード    | :ネットワークのパスワード                    |
| (セキュリティ) | : (WPA2/WPA3/WEP など) ※接続できなかった場合 |
|          |                                  |

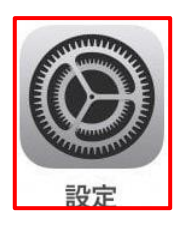

4. ネットワーク情報を入力する画面で、名前(無線 SSID)、パスワードを入力して 「接続」を押します

|             | ネッ         | トワーク情報を入力  | 144° =*     |                                         |
|-------------|------------|------------|-------------|-----------------------------------------|
| 設定          | キャンセル ほか   | のネットワーク    | 接続          |                                         |
| Q 検索        |            |            |             |                                         |
| 0           | 名前 ネットワーク名 | 無線 SSID の値 |             | 🔒 🤶 (j)                                 |
|             |            |            |             |                                         |
|             | セキュリティ     |            | WPA2/WPA3 > | 🔒 🗢 i                                   |
| 勝 内 ・ 機 内 ・ | パスワード      | パスワードの値    | į           | 🔒 🗢 i                                   |
| 🛜 Wi-F      |            |            |             |                                         |
| 🛞 Blue      |            |            |             |                                         |
|             |            |            |             | 通知 >                                    |
| <b>山</b> 通知 |            |            |             | す。接続した<br>√能なネット                        |
| 📢 サウ        |            |            |             | ,,,,,,,,,,,,,,,,,,,,,,,,,,,,,,,,,,,,,,, |
| い おや        |            |            |             | 売を確認 >                                  |
| 🚺 スク        |            |            |             | .の近くにある<br>5許可しま                        |

5. 接続がうまくいくと設定した無線の表示に青いイマークが表示されます。

|                               | Wi-Fi     |                    |  |
|-------------------------------|-----------|--------------------|--|
| 設定                            | Wi-Fi     |                    |  |
|                               | ×         | ∎ <del>?</del> (j) |  |
| Apple ID、iCloud、iTunes Storeと | インターネット共有 |                    |  |
| 2ファクタ認証 (1) >                 |           | 1 4G 🔳             |  |

設定は以上です。設定の画面を閉じます。